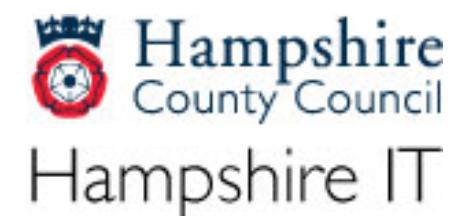

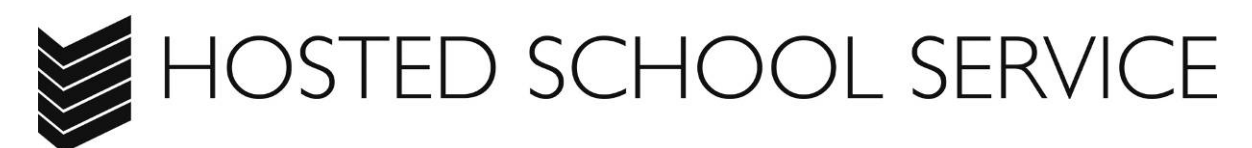

# How to access programmes and files remotely. Student Guide

Version: Issue 4

Issue date: 01 February 2011

Document valid until:

**Document owner:** 

HCC Programmes and Projects Team

| Amendments to Issued Document      |    |   |                                 |  |  |
|------------------------------------|----|---|---------------------------------|--|--|
| DATE AUTHOR VERSION AMENDMENT DETA |    |   | AMENDMENT DETAILS               |  |  |
| 30/01/12                           | MJ | 4 | Revision of Citrix instructions |  |  |

All enquiries or queries should be directed to the IT Help Desk:

01962 847007 or email hantsit@hants.gov.uk

This information is available in large print, in Braille, on audio tape or on disk. Please contact the IT Help Desk.

## **Summary**

The purpose of this document is to provide step by step instructions on how to get access to programmes and files from home.

The service is accessed from a web browser such as Internet Explorer or Firefox (n.b. Google Chrome does not work).

You will login using the same Username and Password that you use at school.

These instructions will only work if you have a valid username and password.

In order for the solution to work, a small piece of software, the Citrix client, will be downloaded and installed on to the PC that you use to connect to the service.

Connection to this service requires a broadband connection.

Watch your browser window – during the connection process you may see that some items are blocked that you will need to allow to run.

# How to log on from home to connect to programmes and files

First, you will need to ensure you have the necessary software installed on your home computer. If using Windows 7 you will need to log in to your computer with Administrator rights in order to install software.

# Software installation for Windows

Go to: http://www.citrix.com/English/ss/downloads/

### Click on Client Center

| Citrix Systems - Citrix Downloads - Windows I                                                   | Internet Explorer                                                                                           |                                               |                                                                                                    |                                                                         |                                                                                                    |                                                                                                    | .C.(0)              |
|-------------------------------------------------------------------------------------------------|----------------------------------------------------------------------------------------------------|-----------------------------------------------|----------------------------------------------------------------------------------------------------|-------------------------------------------------------------------------|----------------------------------------------------------------------------------------------------|----------------------------------------------------------------------------------------------------|---------------------|
| C title://www.ctrix.com/lingish/ns/do                                                           | overseads/                                                                                                  |                                               |                                                                                                    |                                                                         | ⊘ [2] ++  ×                                                                                                    | Goode                                                                                                    | 9                   |
| × Gorgie<br>× WMcAfre © •                                                                       | Search - •                                                                                                  | Share - Ay Check -                            | 🖏 Translate = 🎽 AutoPill                                                                                                    | . ,                                                                     |                                                                                                    |                                                                                                    | Sign In             |
| (*) Citris Systems - Citris Downloads                                                           |                                                                                                    | - Eurree notmail 2                            | Contraction Contract •                                                                                                    |                                                                         | - A                                                                                                    | Bage - Se                                                                                                    | ifety - Tooli - 😱 - |
| CITRIX.                                                                                         |                                                                                                    |                                               |                                                                                                    |                                                                         | Sear                                                                                                    | ch Q                                                                                                    |                     |
| Products & Solution                                                                             | ons Download                                                                                                | s Buy Suppo                                   | rt                                                                                                    |                                                                         |                                                                                                    | iii Log N                                                                                                    | _                   |
| Log in to access more<br>by citra<br>Disensame.<br>Password<br>Here Optione<br>More Optione     | Log in O                                                                                                    | The download                                  | s you need in<br>narrowyou search by ver-<br>are tooling for a Citrix Xen<br>Product<br>Trial Cent<br>Fast and easy<br>to free trial so<br>EXPLO | one, ea<br>ion, operating<br>App Client, sel<br>er<br>access<br>itware. | system or downhaet hope to find<br>act XenApp then refine your<br>XenDesktop 5<br>Now Available!<br>Simpler, faster, more<br>powerful,<br>DownLoad 0 | Featured Downloads<br>Xinhop Climit & Puyan<br>Limo Clemit<br>Roceiver for Phone<br>Roceiver for Phone<br>Roceiver for Annos<br>Roceiver for Annos<br>License Sarver Downloads<br>Xandam Express<br>Xandam Express |                     |
| Citrix<br>About Us<br>Contect<br>Garacts<br>Investor Netations<br>Beccome a Partner<br>My Caris | Products<br>XenDexHop<br>XenBerver<br>HetBlaater<br>GoToMeening<br>GoToMeening<br>GoToMeening<br>View All 3 | Exptone<br>Education<br>Partness<br>Community | Media<br>Eventa<br>Niewa<br>Niega<br>Castr. Tv                                                                                                   | Navi<br>Globa<br>Site M                                                 | gate<br>Sites<br>w                                                                                                    | O 1995-2011 Citris Syndrem, Per<br>Al Tagota Reserved<br>and Bigdin Reserved<br>and Single Principal<br>Conservers Lagor                                                                                           |                     |
|                                                                                                 |                                                                                                    |                                               |                                                                                                    |                                                                         |                                                                                                    | Internet                                                                                                    | - 100% ·            |

#### Choose Windows

#### Client Center Receiver, client plug-ins, delivery infrastructure and legacy client software Download Citrix Receiver today Receiver Infrastructure The only client software you need for accessing all of the IT services you want. Components and additional client plug-ins you need to control Citrix Receiver delivery, configure centralized updates and give users self- Self-service access to desktops, applications and IT services services access. Automatic updates ensure that you always have the latest features Enhances your services with tablet and smartphone support Replaces legacy ICA clients for Desktops Other client software for Mobile Devices 🚳 Windows 🖷 Android Download client software for prior versions of Citrix 🥌 Mac OS X 🦉 BlackBerry products as well as for legacy desktop and mobile platforms 👃 Linux BlackBerry PlayBook

iPhone
 iPad
 Windows Mobile

mobile platforms.

\*May require My Citrix login

Chromebook

| Choose <b>Download</b>                                                  |                                                                                                    |                                                                                                    |                                                                                 |   |  |
|-------------------------------------------------------------------------|----------------------------------------------------------------------------------------------------|----------------------------------------------------------------------------------------------------|---------------------------------------------------------------------------------|---|--|
| <b>CITRIX</b>                                                           |                                                                                                    |                                                                                                    | ≻ Clip & Share (0) - Search                                                     | h |  |
| Products & Solutions Downlo                                             | oads Buy Suppo                                                                                                    | ort                                                                                                    |                                                                                 |   |  |
| Log in to access more downloads. My Citrix Username: Password: Log In O | Receiver for V<br>Release Date: 12<br>Back to results •<br>On-demand access to Win<br>Internet Explorer or Firefox<br>a configuration file. | <b>Windows 3.1</b><br>2/29/2011<br>dows, Web, and SaaS applications<br>or configure for anywhere access fr | s. Use for web access with Chrome,<br>rom within your desktop by simply opening |   |  |
| Forgot Your Password                                                    | For Windows 7, XP, Vista, 2003, 2008, 2008R2, or ThinPC.                                                                                    |                                                                                                    |                                                                                 |   |  |
| More Options                                                            | View the list of countries that may have export or import restrictions for products containing strong (128<br>-bit or greater) encryption.  |                                                                                                    |                                                                                 |   |  |
|                                                                         | Receiver                                                                                                    | All 12/29/11 29.8 MB<br>anguages                                                                           | .exe Download 💽                                                                 |   |  |

At the Citrix Download Manager, select 'Download your file manually'

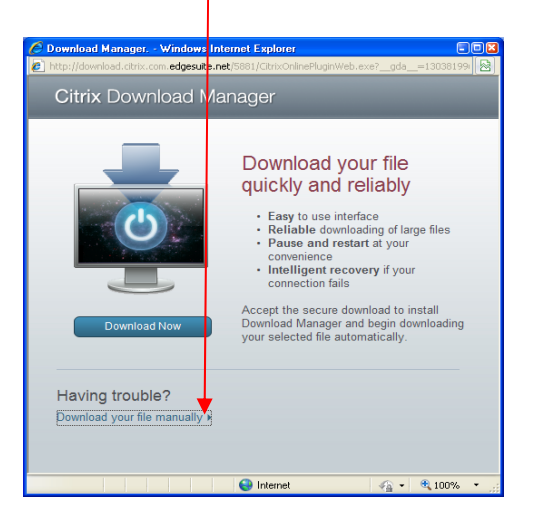

At the File Download – Security Warning [Choose **Run**]

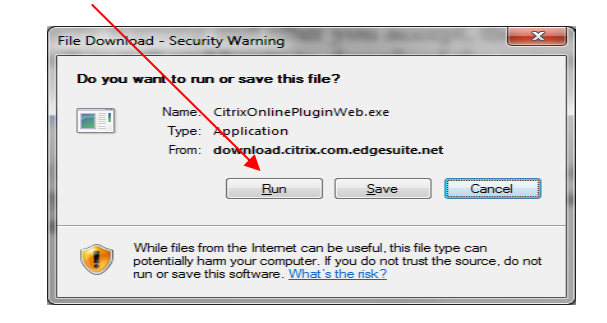

You may see a 'User account Control' dialog box – Click **Yes** 

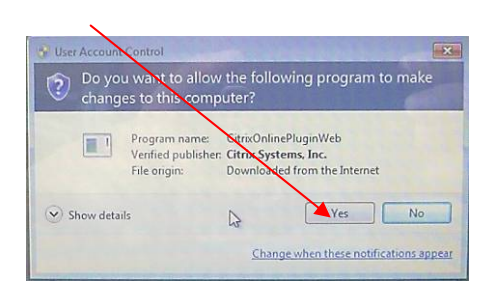

Then **Run** to complete the installation.

| Internet E | plorer - Security Warning                                                                                                    |     | ×         |  |  |
|------------|----------------------------------------------------------------------------------------------------|-----|-----------|--|--|
| Do you     | want to run this software?                                                                                                    |     |           |  |  |
|            | Name: <u>CitrixOnlinePluginWeb</u>                                                                                                    |     |           |  |  |
|            | Publisher: Citrix Systems, Inc.                                                                                                    |     |           |  |  |
| × Mor      | e options                                                                                                    | Run | Don't Run |  |  |
| ۲          | While files from the Internet can be useful, this file type can potentially harm<br>your computer. Only run software from publishers you trust. <u>What's the risk?</u> |     |           |  |  |

Once the install is complete click **OK** and close the download window.

If the Citrix download manager window remains open you can close it by clicking the **X** in the top right corner of the window.

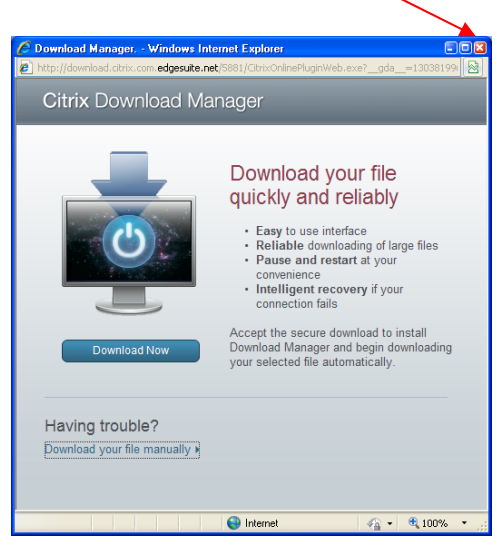

Next, you will need to connect to the Remote Access web page. Open your internet browser and enter the following address in the address bar:

https://passport.hants.gov.uk/education

You will be presented with the **Hosted School Service** landing page.

| 😨 Hantsnet - Citrix online plug-in                                                                                                    |  |  |  |  |  |
|----------------------------------------------------------------------------------------------------|--|--|--|--|--|
| A Hosted School Service - Microsoft Internet Explorer                                                                                                    |  |  |  |  |  |
| Elle Edit View Favorites Iools Help                                                                                                    |  |  |  |  |  |
| 🕒 Back - 💿 - 💌 😰 🕎 🔑 Search 🕞 Folders 🛠 Favorites 🕙 🚾 😥 - 🏝 👗 🛅 🗓 🚳 - 🤐                                                                                                    |  |  |  |  |  |
| Address 🚳 https://passport.hants.gov.uk/dana-na/auth/uri_52/welcome.cgi                                                                                                    |  |  |  |  |  |
| County Council                                                                                                    |  |  |  |  |  |
| Hosted School Service                                                                                                    |  |  |  |  |  |
|                                                                                                    |  |  |  |  |  |
| Username                                                                                                    |  |  |  |  |  |
| Password                                                                                                    |  |  |  |  |  |
| Sign In                                                                                                    |  |  |  |  |  |
| Please remember: This system is for authorised users only. Its use is subjact to the Data Protection and<br>Computer Misuse Acts and acceptance of the corporate Acceptable Use Policy. |  |  |  |  |  |
|                                                                                                    |  |  |  |  |  |
|                                                                                                    |  |  |  |  |  |

Enter your Username and Password and click Sign In.

This is the same username and password you use when at school.

If you do not have a username or password, please contact your schools SIMS administrator.

At this point you may be prompted to run an add on – see screen below.

| 🔗 BlackShield Authentication Form - Windows Internet Explorer                                                                               | and him                       |                                               |
|----------------------------------------------------------------------------------------------------|-------------------------------|-----------------------------------------------|
| Color # https://persport.hants.gov.uk/.Denxlinlo=ahtuCliggis1rtoprOvr5AAU2.HV1,550=P+logon                                                  | • 🔒 👌 🔸 🗙 🖓 £ling             | <i>р</i> •                                    |
| 👷 Favorites 🛛 🎪 🔊 Suggested Sites 💌 🔊 Web Silce Gallery 💌                                                                                   |                               |                                               |
| 😤 • 🏉 BlackShield Authentica 🛪 🍘 Microsoft Outlook Web Ac                                                                                   | 🛅 🔹 🖾 🕈 🖂 👼 💌 Bage 🕶          | Safety + Tgols + 📦 + "                        |
| 😯 The previous webpage might require the following add-on: 'Citrix Systems, Inc' from 'Citrix Systems, Inc.'. Click here to allow it to run |                               | ×                                             |
|                                                                                                    | : 戻 🛄                         | <ul> <li>Session</li> <li>07:59:43</li> </ul> |
| Authorised Access Only<br>Blace actors your DBLB CEVETOCard parcode to login                                                                |                               |                                               |
| Preuse enter your Pirts enter Colence presedent to togin                                                                                    |                               |                                               |
| Please respond to the challenge:                                                                                                    |                               |                                               |
|                                                                                                    |                               |                                               |
| Userhame: plaskow                                                                                                    |                               |                                               |
| PIN & Passcode:                                                                                                    |                               |                                               |
| Log On                                                                                                    |                               |                                               |
|                                                                                                    |                               |                                               |
|                                                                                                    |                               |                                               |
|                                                                                                    |                               |                                               |
| C X09                                                                                                    |                               | _                                             |
|                                                                                                    |                               |                                               |
|                                                                                                    |                               |                                               |
|                                                                                                    |                               |                                               |
|                                                                                                    |                               |                                               |
|                                                                                                    |                               |                                               |
| Done                                                                                                    | Internet   Protected Mode: On | -<br>                                         |

Click on the bar and Allow the add on to run.

Then you will come through to the main screen below.

# Main screen

| Citrix XenApp - Applications - Windo | lows Internet Explorer           | and the owner where the     | _                            | And Personnell         | And in case                                                                                                    | _                                    | - 0 <b>- X</b> -                  |
|--------------------------------------|----------------------------------|-----------------------------|------------------------------|------------------------|----------------------------------------------------------------------------------------------------|--------------------------------------|-----------------------------------|
| G V https://passport.han             | nts.gov.uk/Citrix/Education/site | e/,DanaInto=.aeewt0nFil3    | Ism077Px6CTD6+ default       | Laspx?CTX_MessageType  | =SUCCESS&CTX_MessageKey=                                                                                                    | UsableClientDetecte 🔻 🔒 😽 🗙 🖗 Bin    | ۶ <b>۶</b> ۲                      |
| Eile Edit View Favorites Tools       | s <u>H</u> elp                   |                             |                              |                        |                                                                                                    |                                      |                                   |
| 👷 Favorites 🕐 Citrix XenApp - A      | Applications                     |                             |                              |                        |                                                                                                    | 👌 * 🖾 - 🖾                            | 📾 🔻 Page 👻 Safety 👻 Tools 👻 🛞 👻 🦈 |
|                                      | CITRIX                           |                             |                              |                        |                                                                                                    |                                      | \$ Session 07159136               |
|                                      | Applications Mess                | ages                        |                              |                        |                                                                                                    |                                      |                                   |
|                                      | Logged on as plaskow             |                             |                              | _                      | -                                                                                                    | Log Off   Reconnect   Disconnec      |                                   |
|                                      | A All appropriate ci             | ent is available on your co | impater.                     |                        | and the second second se |                                      |                                   |
|                                      | Applications                     | 7                           |                              |                        |                                                                                                    |                                      |                                   |
|                                      | Main                             | <b>a</b>                    | -                            |                        |                                                                                                    | Ligkerresh                           |                                   |
|                                      | Microsoft Access<br>2010         | Microsoft Excel<br>2010     | Microsoft<br>PowerPoint 2010 | Microsoft Word<br>2010 | My Computer                                                                                                    |                                      |                                   |
|                                      |                                  |                             |                              |                        |                                                                                                    |                                      |                                   |
|                                      |                                  |                             |                              |                        |                                                                                                    | Change Password   Problem Connecting | 7                                 |
|                                      |                                  |                             |                              |                        |                                                                                                    |                                      |                                   |
|                                      |                                  |                             |                              |                        |                                                                                                    |                                      |                                   |
|                                      |                                  |                             |                              |                        |                                                                                                    |                                      |                                   |
|                                      |                                  |                             |                              |                        |                                                                                                    |                                      |                                   |
|                                      |                                  |                             |                              |                        |                                                                                                    |                                      |                                   |
|                                      |                                  |                             |                              |                        |                                                                                                    |                                      |                                   |
|                                      |                                  |                             |                              | CITPLY                 |                                                                                                    |                                      |                                   |
|                                      |                                  |                             |                              | SILDIO                 |                                                                                                    |                                      | -                                 |

From here click (just a single click is required) on the icons required – My Computer provides access to your files.

# Logoff and exit

When you have completed work, remember to log off.

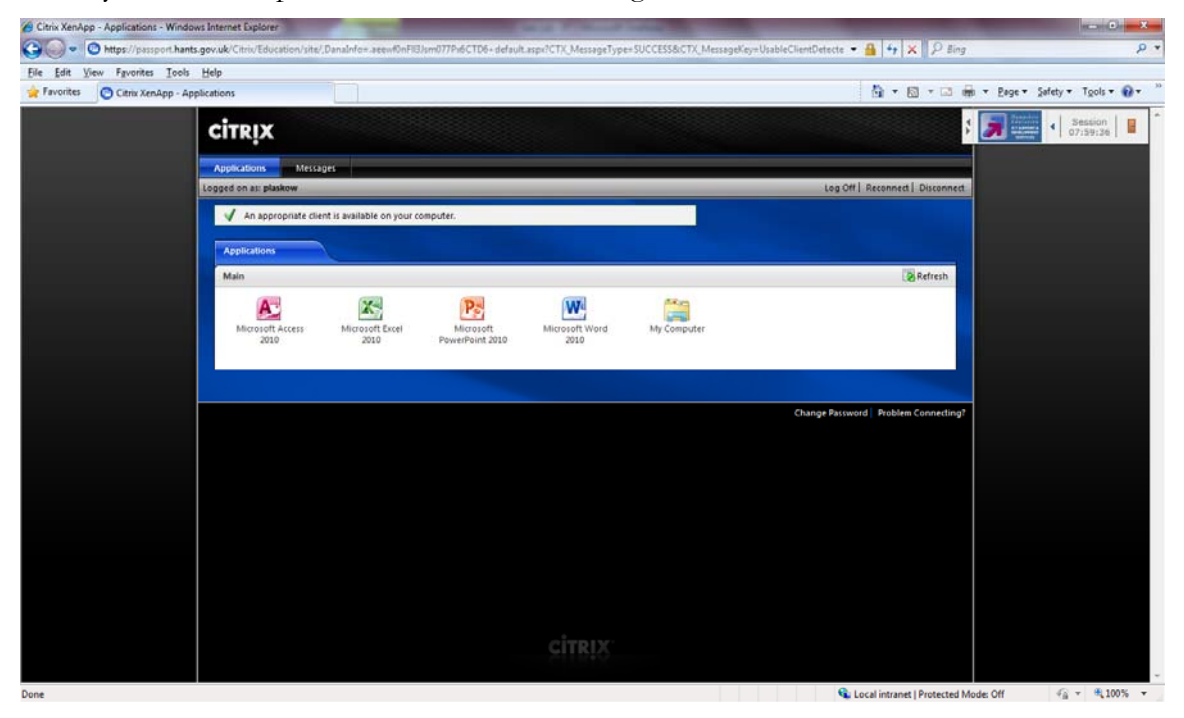

Finally, close the session fully by clicking on the brown door in the top right of the screen

|          | o Ø .            | × |
|----------|------------------|---|
| ▼ Google |                  |   |
|          | Session 07:58:50 |   |
|          |                  |   |